# PowerPoint Basics

© ND, Stripy Tiger Training

## Contents

| What is PowerPoint?                                  | 2  |
|------------------------------------------------------|----|
| Where would you see PowerPoint used?                 | 3  |
| Be kind to your audience!                            | 3  |
| How do I start PowerPoint?                           | 5  |
| How can I save my presentation?                      | 7  |
| How do I change the text font?                       | 8  |
| How do I make a new slide?                           | 8  |
| How do I resize things?                              | 9  |
| How do I move things?                                | 10 |
| How do I make my slides more colourful?              | 11 |
| How do I move between the slides in my presentation? | 13 |
| How do I present a slide show?                       | 14 |
| How can I print out my presentation?                 | 15 |
| How do I close the program?                          | 15 |
| Glossary                                             | 17 |
| Extra Exercise                                       | 18 |
| How do I open a presentation I saved earlier?        | 18 |
| How do I add a slide from another presentation?      | 19 |
| How do I sort my slides in the presentation?         | 20 |

### What is PowerPoint?

PowerPoint is a program in the Microsoft Office suite. It allows users to create presentations and handouts. Users can add colour, images, sounds, and movies to their text presentations.

### Where would you see PowerPoint used?

PowerPoint is used in the workplace to create presentations. A presentation is a slide show that a presenter can use to support his or her talk. PowerPoint can also create handouts, posters and internet pages.

PowerPoint can also be used to create a slide show that runs automatically on a loop. These are frequently used at trade stands for advertising.

There are other uses for PowerPoint, which make it a handy program to use at home. PowerPoint is very useful for present pictures, drawings and text together. It can be used to create greetings cards and to design your own screensaver.

In this session, we will create a short presentation. We will add text and pictures to the presentation, format the presentation, run a slide show and print the presentation.

### Be kind to your audience!

The respondents to this Web-based survey came from all levels in a variety of organizations and in different countries.

Each person was asked to select from a list the top three things they find annoying about bad PowerPoint presentations.

| The speaker read the slides to us           | 60.4% |
|---------------------------------------------|-------|
| Text so small I couldn't read it            | 50.9% |
| Full sentences instead of bullet points     | 47.8% |
| Slides hard to see because of colour choice | 37.1% |
| Moving/flying text or graphics              | 24.5% |
| Annoying use of sounds                      | 22.0% |
| Overly complex diagrams or charts           | 22.0% |

From the survey it is clear that getting the text content of the slides right is the most important thing. You must focus on getting short, relevant and readable text on the slides and add to each point with what you say. Simply reading the slides that are jammed with text to the audience can damage the message you are trying to get across.

In this session we will be creating a PowerPoint presentation from scratch about Bristol. Your audience will be tourists who have never visited Bristol before.

### How do I start PowerPoint?

Click on the **Start** button. Select **Programs** in the first menu, then **Microsoft PowerPoint**.

PowerPoint will then open and the following screen will appear:

| Microsoft PowerPoint  |                                                                                                    | a lud    |                      |
|-----------------------|----------------------------------------------------------------------------------------------------|----------|----------------------|
|                       | PowerPoint                                                                                                    | <u> </u> |                      |
| ·                     | Create a new presentation using                                                                                    |          | 🗘 🖸 Common Tasks 🕶 🙄 |
| 0 🛩 🖬 🔒 🖉             | AutoContent Wizard                                                                                                 |          | • 2 *                |
|                       | 🖸 🖸 Design Template                                                                                                |          |                      |
|                       | Blank presentation                                                                                                 |          |                      |
|                       | • Open an existing presentation                                                                                    |          |                      |
|                       | More Files<br>\\Presentations-Tips.ppt<br>\\Presentations-Tips.ppt<br>\\Ex9.7.ppt<br>\ECDL_Presentations\Ex9.7.ppt | •        |                      |
|                       | Don't show this dialog box again                                                                                   |          |                      |
| 🛛 Draw 🗸 😓 🍪 🛛 AutoSh | ОК СА                                                                                                    | ancel    | ≡ ☴ ☵ ◘ 🖉 .          |
|                       |                                                                                                    |          |                      |

We will be creating a new presentation. Click on **OK**.

You are then given a choice about which slide layout you would like. We will create a **Title Slide**. Make sure this is the layout you choose and click on **OK**.

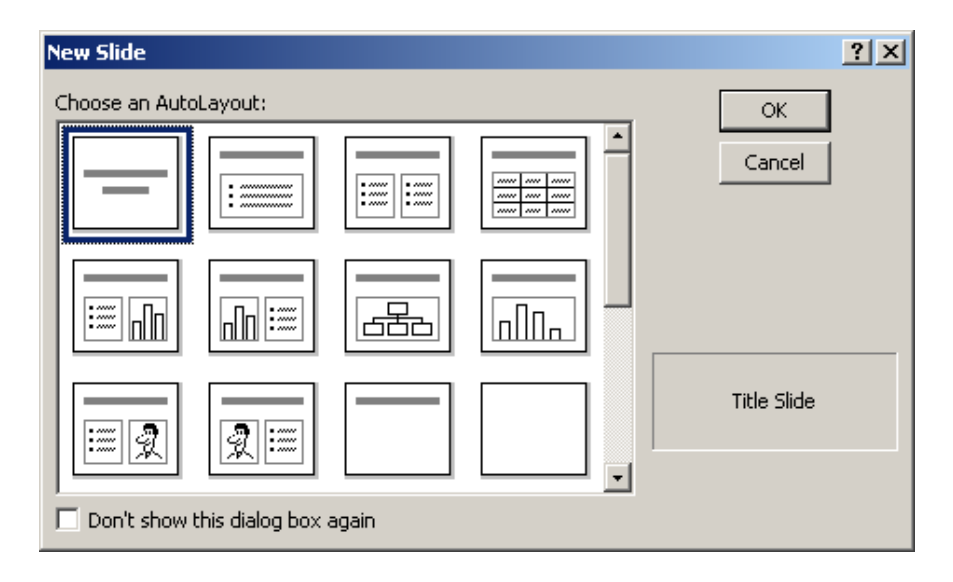

Your title slide will appear:

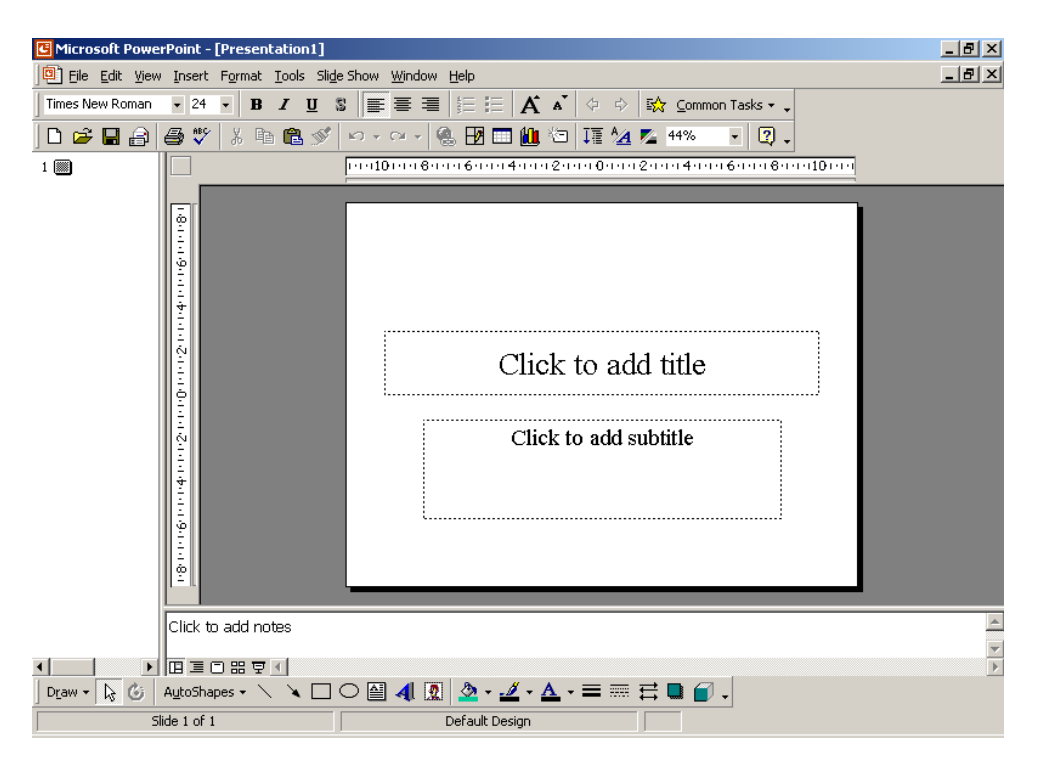

Next we can add the title to the slide. Click in the title placeholder (the one that says **Click to add title**).

Type **Bristol's Landmarks** in the placeholder.

We will also add a subtitle. Click in the subtitle placeholder and type your name.

Your slide will now look like this:

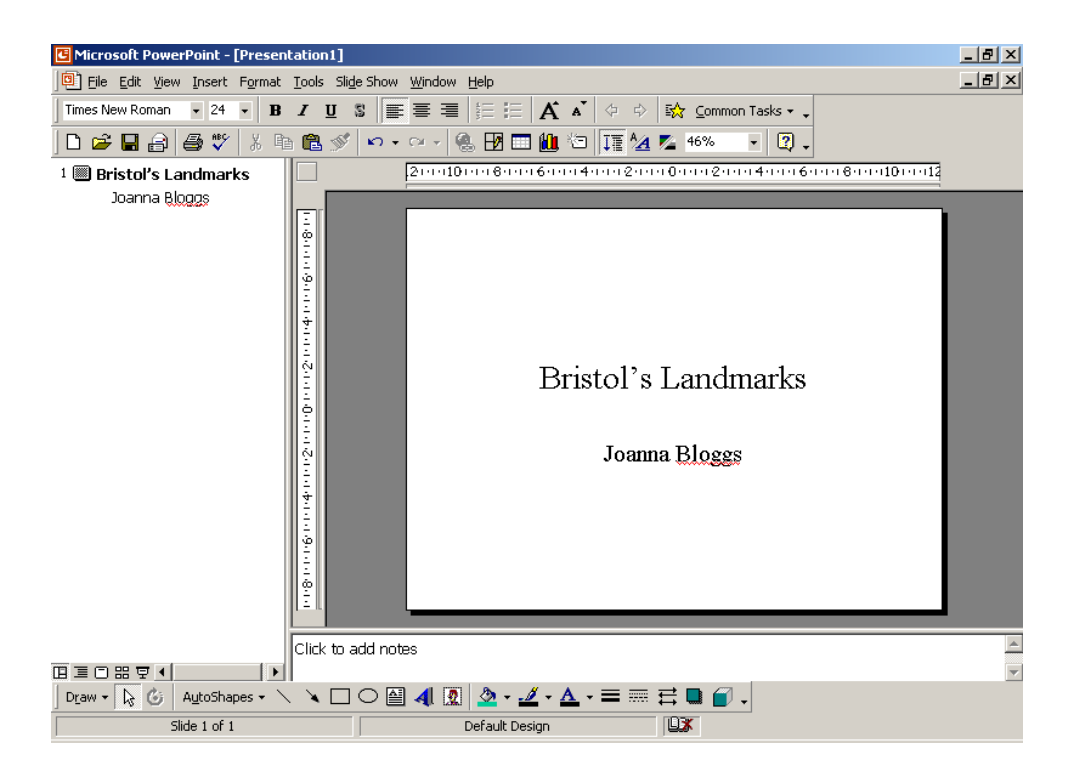

### How can I save my presentation?

Before we go any further, it is a good idea to save our presentation. Click on the Save icon **G** or choose **Save** from the **File** menu.

In the Save As box, choose to save your presentation on your floppy disk (A:) or on the C: drive of your computer. Call the presentation **Bristol.ppt** 

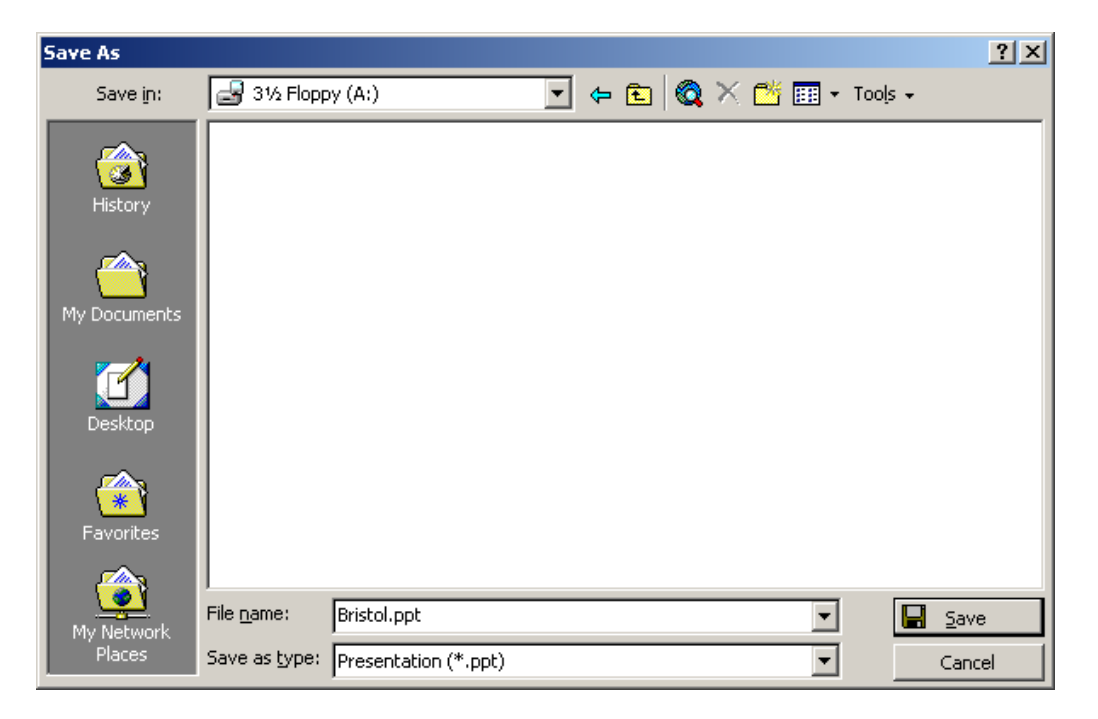

### How do I change the text font?

Click on the placeholder containing the text once and highlight the text.

Choose Font from the Format menu. Choose Arial, bold, 44pt.

| Font                                                                                                    |                                                             | <u>? ×</u>                             |
|----------------------------------------------------------------------------------------------------|-------------------------------------------------------------|----------------------------------------|
| Font:<br>Arial                                                                                                  | Font style:<br>Bold                                         | Size: OK                               |
| 'I'T Allegro BT         'I'T Amerigo BT         'I'T AmerType Md BT         'I'T Arial         'I'T Arial Black | ▲ Regular<br>Bold<br>Italic<br>Bold Italic                  | 28 A<br>32<br>36 Preview<br>40<br>44 V |
| Effects<br>Underline<br>Shadow                                                                                  | ☐ Superscript<br>Offset: 0 🗲 %                              | Color:                                 |
| This same font w                                                                                                | This is a TrueType font.<br>ill be used on both your printe | er and your screen.                    |

Change the font for the subtitle (your name). This time make the font **Arial**, **Regular** and **32pt**.

### How do I make a new slide?

Click on the **New Slide** icon 🔄 on the **Standard** toolbar.

The Layout box will appear. This time choose the **Bulleted List** option.

Make these changes to the slide:

- Type the title **Clifton Suspension Bridge**
- Change the font of the title to Arial, bold and 44pt

Click on the placeholder, which will contain the points you want to make about the Clifton Suspension Bridge. After you have typed each of the following points, press **Enter** on the keyboard to start a new point.

- Designed by Isambard Kingdom Brunel
- Completed in 1864
- Spans 702 feet across the Avon Gorge

Change the font of the bulleted list to Arial, regular and 28 pt.

We will now add a picture to our slide.

From the **Insert** menu, select **Picture** and then **From File**. Choose the file **bridge.bmp** from your CD. Click on **Insert**.

### How do I resize things?

A picture of the Clifton Suspension Bridge will be added to your slide. At the moment it is too large and covers most of the text. We need to arrange the picture on the slide better.

Arrange your slide with the text on the left-hand side and the picture on the right-hand side.

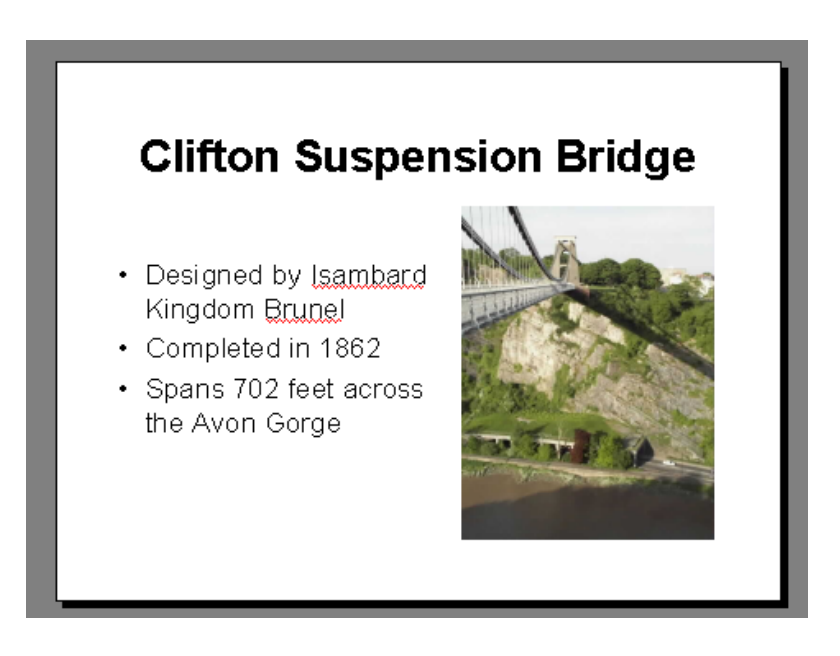

You will need to resize the picture to be able to do this.

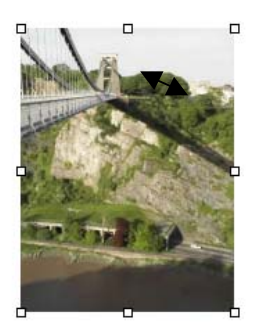

Click on the picture and you will notice that the 8 small squares appear around it.

Move your mouse over one of the corner ones and you will see it turns into a double-headed arrow.  $\checkmark$ 

Click on the square while the mouse pointer is a double-pointed arrow. You can make the picture bigger or smaller by dragging the corner to the size you want.

You will also need to move the position of your text so that it appears beside your picture. Click on the placeholder containing your bulleted list.

Eight small squares will appear around the placeholder. Click on one of the corner ones. The placeholder can be resized by dragging it to the size you want.

### How do I move things?

At this point you may still feel that the picture and text are not exactly where you want them.

You can move the picture about the slide in the following way. Move your mouse over the picture. Make sure the mouse pointer is now

shaped like this:  $\clubsuit$ 

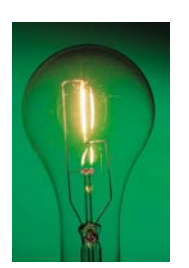

### Tip

When you move a picture in your slide, make sure it is not a double-headed arrow  $\mathbf{x}$  or you may be resizing your picture instead of moving it!

Click on the picture and drag it to the position you want on the slide.

If you want to move the placeholder containing your text, click on the placeholder. Place your mouse over one of the edges and you will see that the mouse pointer changes shape to this:  $\clubsuit$  . Only when the mouse is this shape can you click on the placeholder and move it around the slide.

### How do I make my slides more colourful?

Click on **Slide Colour Scheme** from the **Format** menu.

| Color Scheme                                                            | <u>? ×</u>                                                    |
|-------------------------------------------------------------------------|---------------------------------------------------------------|
| Standard Custom                                                         |                                                               |
| Color schemes                                                           | Apply to All                                                  |
| Title     Title       • Bullet     • Bullet       • Bullet     • Bullet | Apply Cancel                                                  |
| Title       Bullet       Bullet       Bullet                            | Preview                                                       |
| Title<br>- Bullet                                                       | Tip for new Users                                             |
|                                                                         | Use a light background for<br>overbeads and a dark            |
| Delete Scheme                                                           | background for on-screen<br>presentations and 35mm<br>slides. |
|                                                                         |                                                               |

This colour scheme may not be how you want it. Click on **Custom**.

| Color Scheme                                                                                              | ? ×                                        |
|----------------------------------------------------------------------------------------------------|--------------------------------------------|
| Standard Custom                                                                                           |                                            |
| Scheme colors<br>Background<br>Text and lines<br>Shadows<br>Title text<br>Fills                           | Apply to All<br>Apply<br>Cancel<br>Preview |
| Accent<br>Accent and hyperlink<br>Accent and followed hyperlink<br>Change Color<br>Add As Standard Scheme | Title of Slide<br>• Bullet text            |

The Custom tab shows you how the colour scheme is set up.

In this scheme the Background colour is blue, titles will be yellow and most other text will be white. The other colours refer to colours that are used if your slide contains a drawing or links to the Internet. The colour scheme on your computer may be different.

Make these changes to the colour scheme.

- Background colour dark blue
- Text and Lines white
- Title text yellow

To change a colour click on **Change Color...**, then select the colour from the chart. Click on OK when you have chosen your colour.

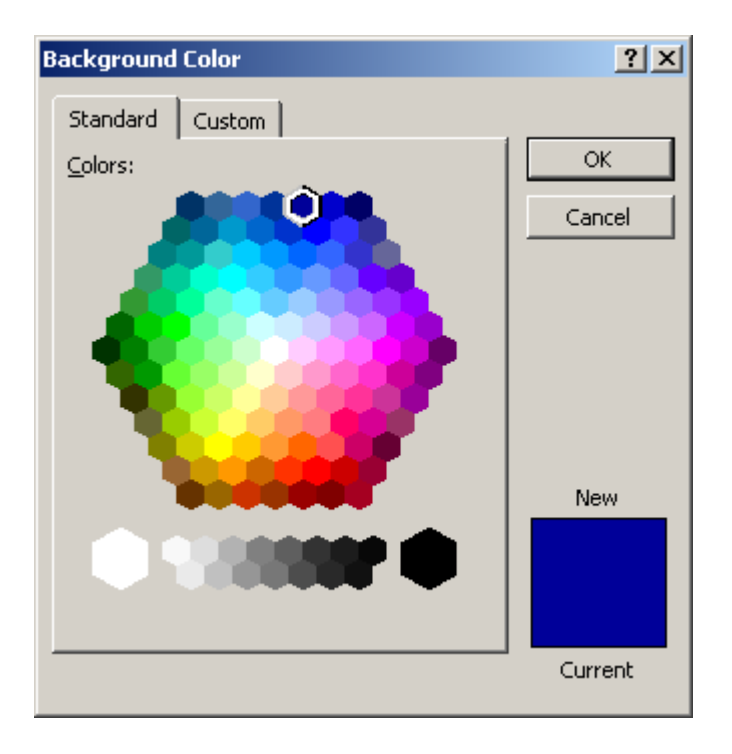

Click on **Apply to All**. This will make all the slides in your presentation show the colour scheme.

# How do I move between the slides in my presentation?

The easiest way to move between slides is to use the **Page Down** key on the keyboard for the next slide and the **Page Up** key to go to the previous slide.

### How do I present a slide show?

We have now finished writing this short presentation. At this point we can do a Slide Show. This will show all your slides using the full screen just as if you were doing a presentation.

#### From the **Slide Show** menu, click on **View Show**.

To move to the next slide in the sequence, you can:

- Click anywhere on the screen with your mouse
- Press the Enter key on the keyboard
- Press the down-arrow key on the keyboard

When the show comes to the end you will be taken back to normal view of your presentation.

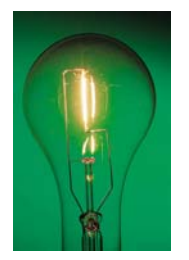

### Тір

Before you print your presentation, save it again. Click on the Save icon **Gave** from the **File** menu.

### How can I print out my presentation?

Select **Print** from the **File** menu. The Print dialog box will then be displayed.

| Print                                                                                                    | <u>? ×</u>                  |
|----------------------------------------------------------------------------------------------------|-----------------------------|
| Printer Name: EPSON Stylus C42 Series Status: Idle Type: EPSON Stylus C42 Series Where: USB001 Comment:                                             | Properties<br>Print to file |
| Print range  C All Current slide Selection Custom Show:  Slides: Enter slide numbers and/or slide ranges. For exa 1,3,5-12                          | mple,                       |
| Print what:<br>Handouts Slides per page: 6<br>Order: • Horizon                                                                                      | 12<br>34<br>56              |
| □ Grayscale       □ Scale to fit paper         □ Pure black and white       □ Frame slides         □ Include animations       □ Print hidden slides | OK Cancel                   |

A great way of printing out a presentation is to use the Handouts option from the **Print what:** drop-down menu. This will print up to 9 slides on one page. These handouts are useful to give out to your audience and will also save your print cartridge!

Print out your presentation using the Handouts option.

### How do I close the program?

Click on the inner cross to close the presentation or select **Close** from the **File** menu.

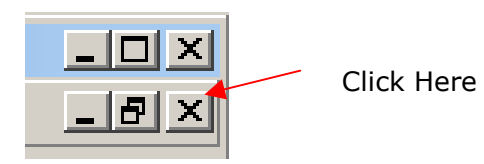

Click on the outer cross to close PowerPoint or select **Exit** from the **File** menu.

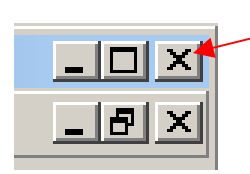

Click Here

### Glossary

**Slide** - An individual screen in a slide show.

**Presentation File** - The file you save to disk that contains all the slides, speaker's notes, handouts, etc. that make up your presentation.

**Slide show** - A series of slides displayed in sequence. A slide show can be controlled manually or automatically.

**Transition** - A special effect used to introduce a slide during a slides show. For example, you can fade in from black, or dissolve from one slide to another.

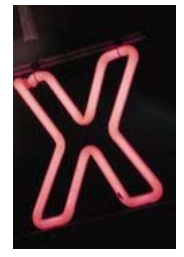

### Extra Exercise

In this exercise you will open a presentation and add slides from another presentation to your work. You will then sort your slides into a different order. Finally you will save and close your presentation.

Your task is to make a presentation containing slides for an audience of tourists who are only interested in the history of Bristol. As they will be arriving from London you will need to include a slide with directions. The presentation will be shown to the group on their first evening in the country.

### How do I open a presentation I saved earlier?

Click on **Open** from the **File** menu.

Select the file you want (in this case **Bristol.ppt**) from your CD.

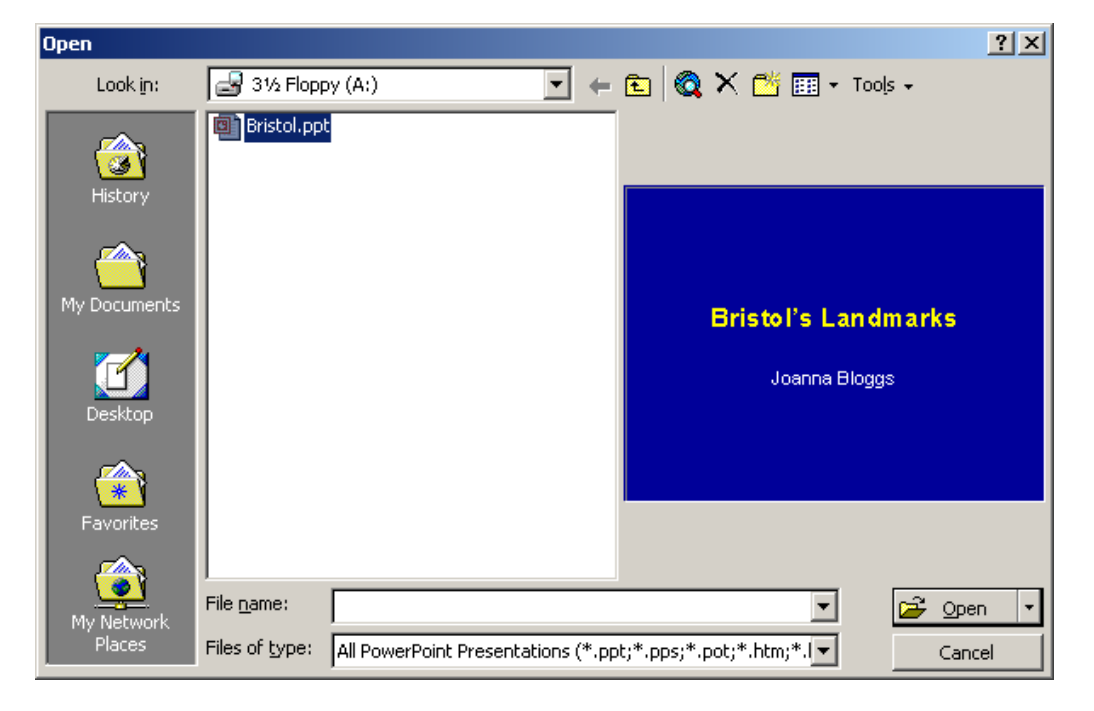

Click on **Open**.

# How do I add a slide from another presentation?

It can be useful to add slides from a presentation you (or someone else) have already written. This will save you time and means you don't have to write these slides again.

Select Files from Slides from the Insert menu.

Click on **Browse...** Locate the presentation, which contains the slides you wish to add to your presentation.

If you are using the CD, choose Bristol's Landmarks from the D: drive.

| Slide Finder                                                                                           |                                                                                                    | ? ×              |
|----------------------------------------------------------------------------------------------------|----------------------------------------------------------------------------------------------------|------------------|
| Find Presentation List of I                                                                            | Favorites                                                                                                    |                  |
| File: C:\'3ristol's Landma                                                                             | rks.ppt                                                                                                    | Browse           |
| Add to Favorites                                                                                       |                                                                                                    | Display          |
| Select slides:                                                                                         |                                                                                                    |                  |
| The Matthew<br>- active Choole and<br>- Satile accession<br>- Repta to the 1997<br>- Repta to the 1997 | St. Mary Redelitte<br>- Creative Ingentration<br>- Creative Ingentration<br>- | Alinton Gate     |
| 3. The Matthew                                                                                         | 4. St. Mary Redcliffe                                                                                                    | 5. Ashton Gate   |
| <u> </u>                                                                                               |                                                                                                    | F                |
|                                                                                                    | Insert                                                                                                    | Insert All Close |

In the Slide Finder box, click on all slides that will interest the group of tourists. Slides that are selected will be highlighted with a black outline. If you change your mind about including the slide click on the slide once more and you will deselect it.

Click on **Insert** to include the slides in your presentation.

When you have chosen all the slides you want to include, click on **Close**.

### How do I sort my slides in the presentation?

Now that you have inserted all the extra slides, you may wish to rearrange them in the presentation.

For this you will need to change the presentation view. Click on **Slide Sorter** in the **View** Menu.

Move the **Directions to Bristol** slide to be the  $2^{nd}$  slide in the presentation. Select the Directions to Bristol slide by clicking on it. A black outline will appear around the slide.

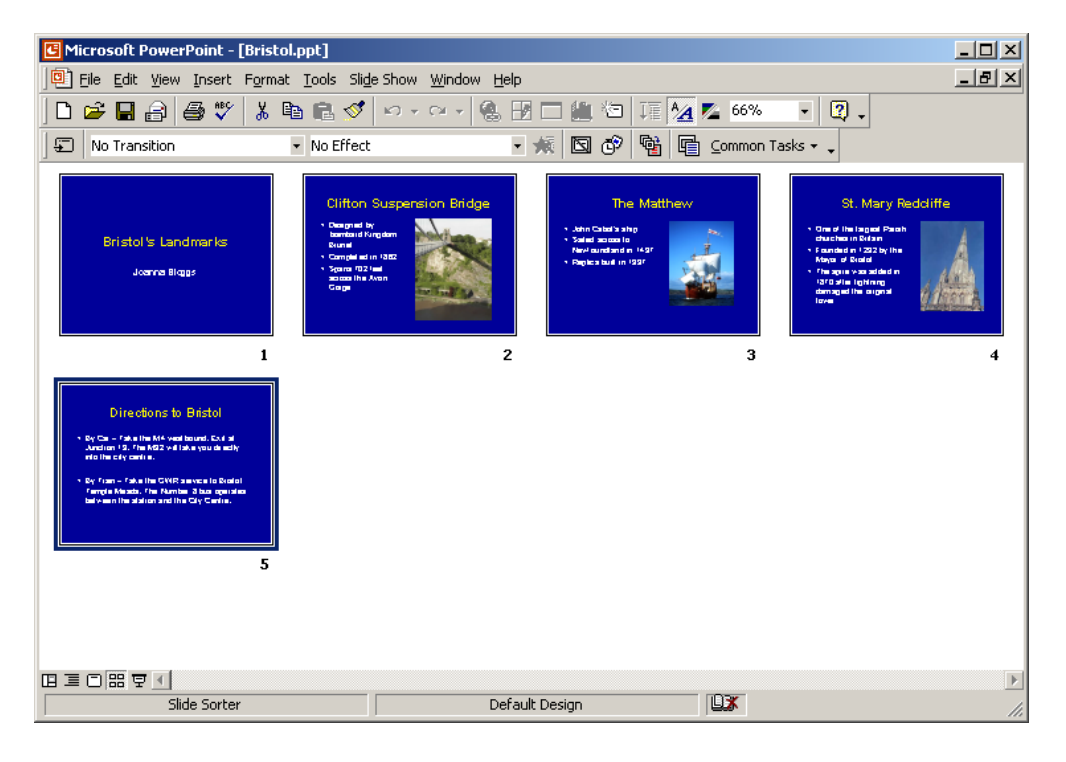

Drag and drop the Directions to Bristol slide so that it is now the 2<sup>nd</sup> slide in the presentation.

| 🕑 Microsoft PowerPoint - [Bristol.ppt]                                                                                                    |         |
|----------------------------------------------------------------------------------------------------|---------|
| Eile Edit View Insert Format Iools Slide Show Window Help                                                                                                    | _ & ×   |
| 🗅 😂 🖶 🎒 🖤 🗼 階 電 🚿 ゎ + 🖙 🤹 🖪 🗔 🏭 箔 薙 🏄 66% 🔹 🕄 -                                                                                                    |         |
| - 💉 🖾 💞 👻 🖬 Common Tasks - 🗸                                                                                                    |         |
| Instal's Landmarks<br>Journe Biggs  Instal Section 1997  Instal Section 1997  Instal Section 1997  Instal Section 1997  Instal Section 1997  Instal Section 1997  Instal Section 1997  Instal Section 1997  Instal Section 1997 Instal Section 1997 Inst | ew<br>2 |
|                                                                                                    |         |
|                                                                                                    |         |
| 비르 디 Hi 보 1<br>Slide Sorter Default Design                                                                                                    |         |

View the presentation as a Slide Show as before.

Save your file and close the program.